# **BC840 Series** Full HD IP box camera with embedded analytics **Quick Start Guide**

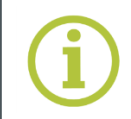

Find additional manuals, the datasheet, the EU Declaration of Conformity, and the latest firmware for this product at:

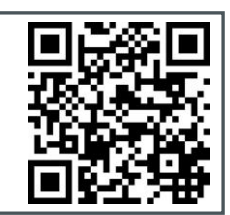

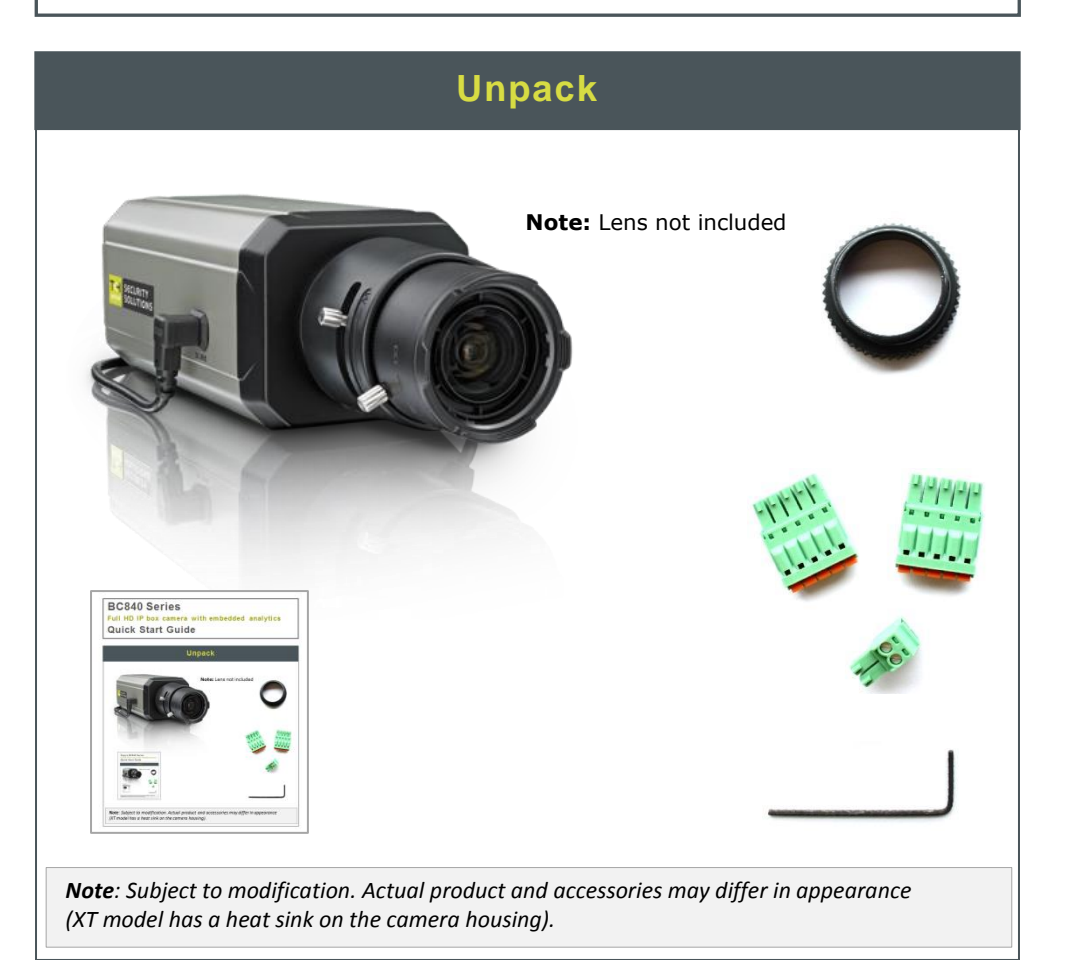

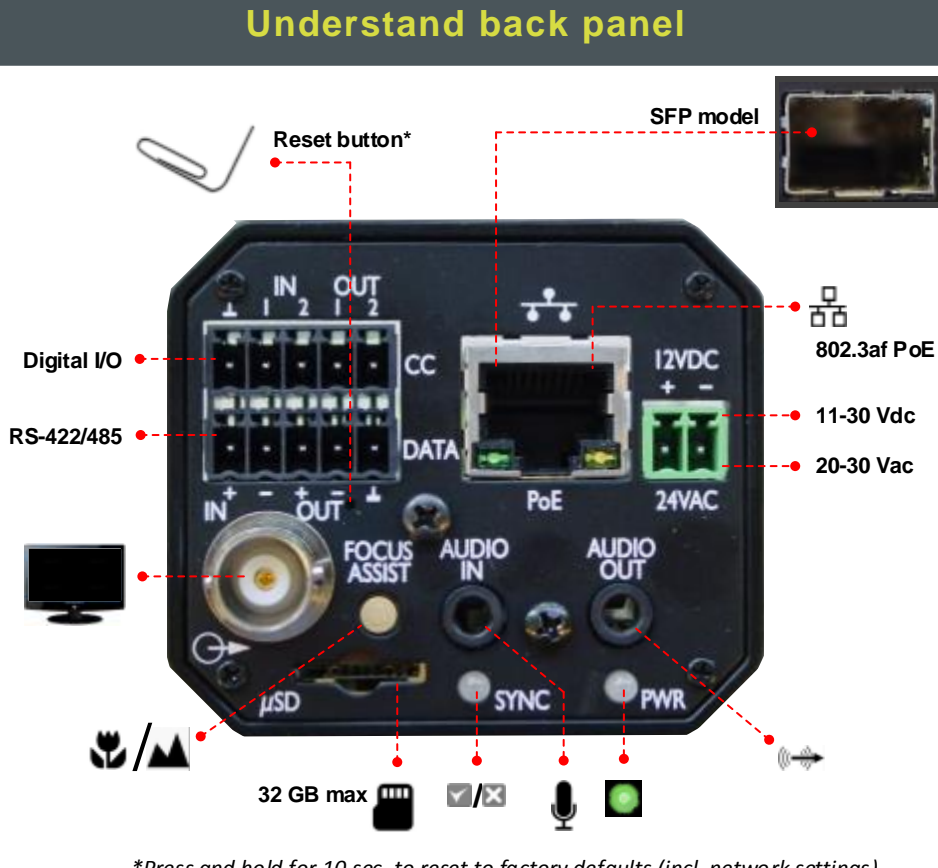

\*Press and hold for 10 sec. to reset to factory defaults (incl. network settings)

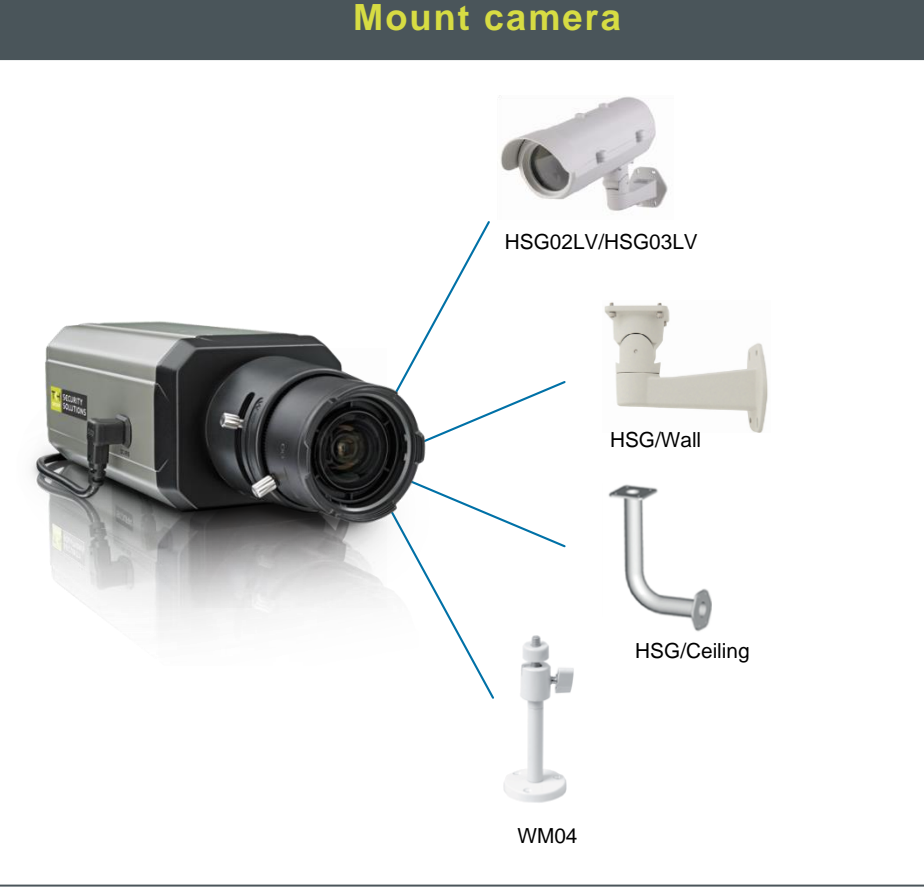

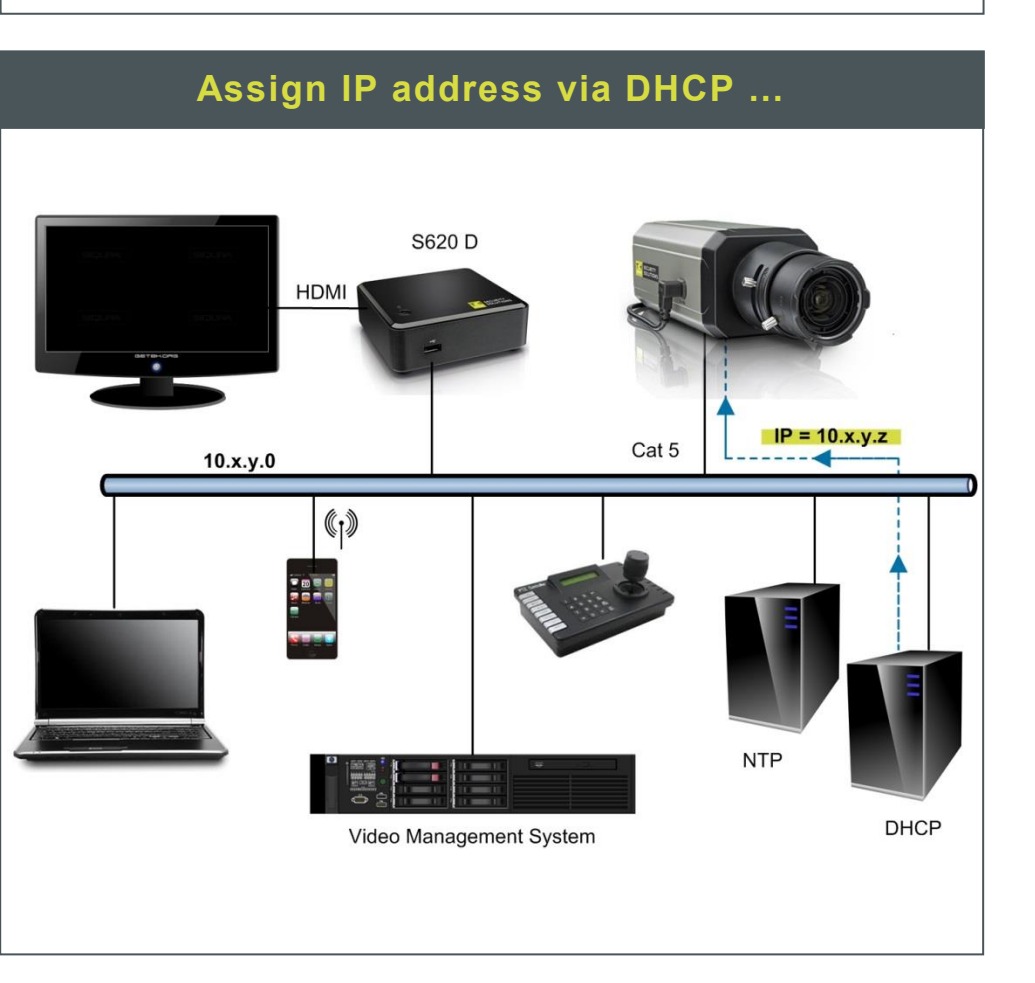

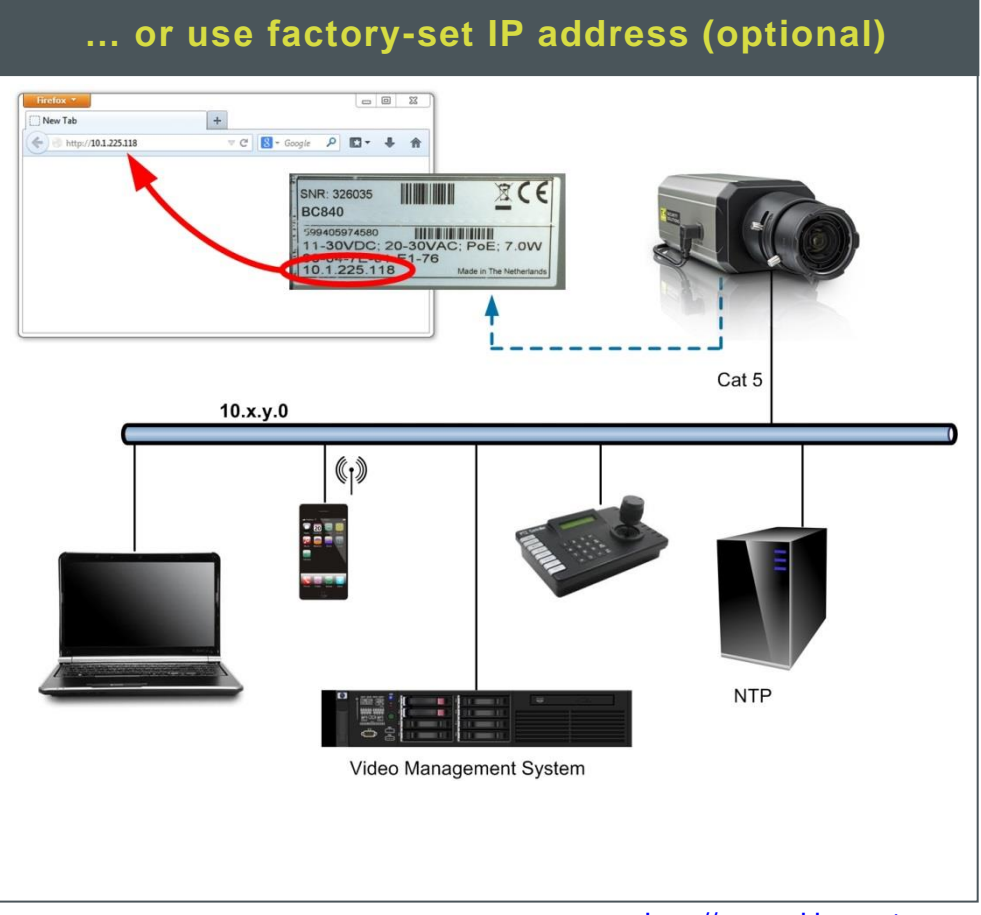

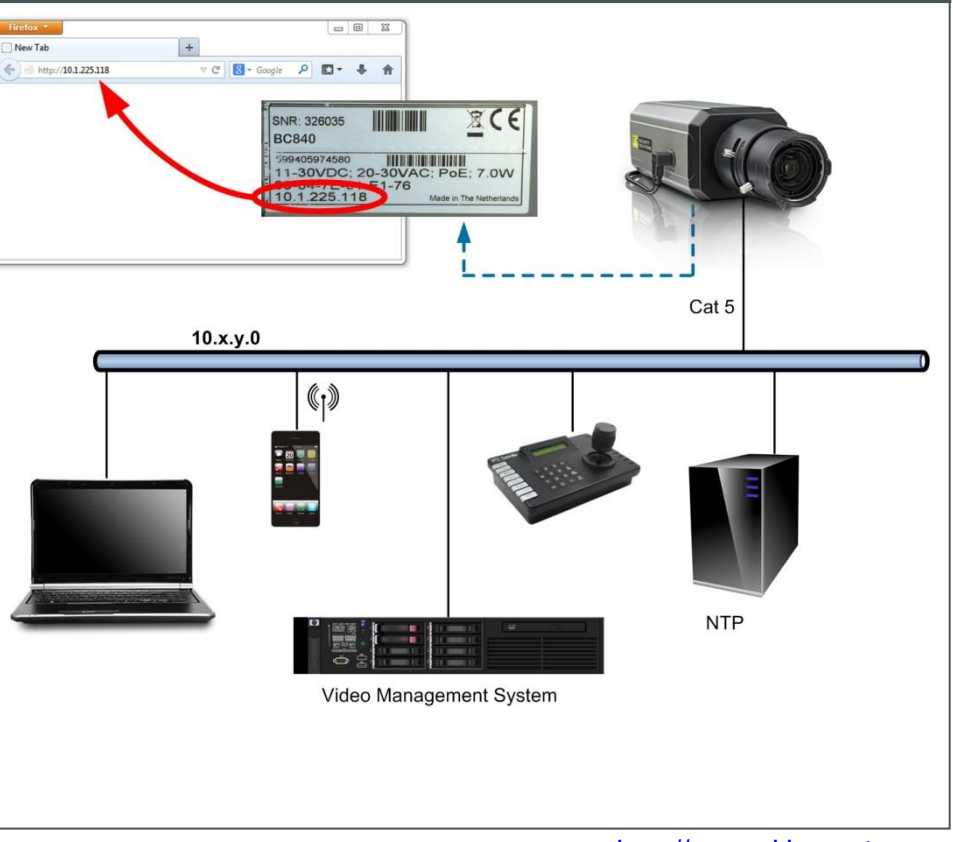

## http://www.tkhsecurity.com/support-files

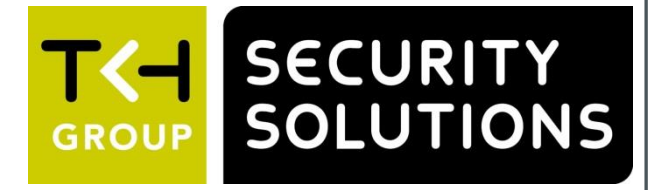

#### **Connect cabling**

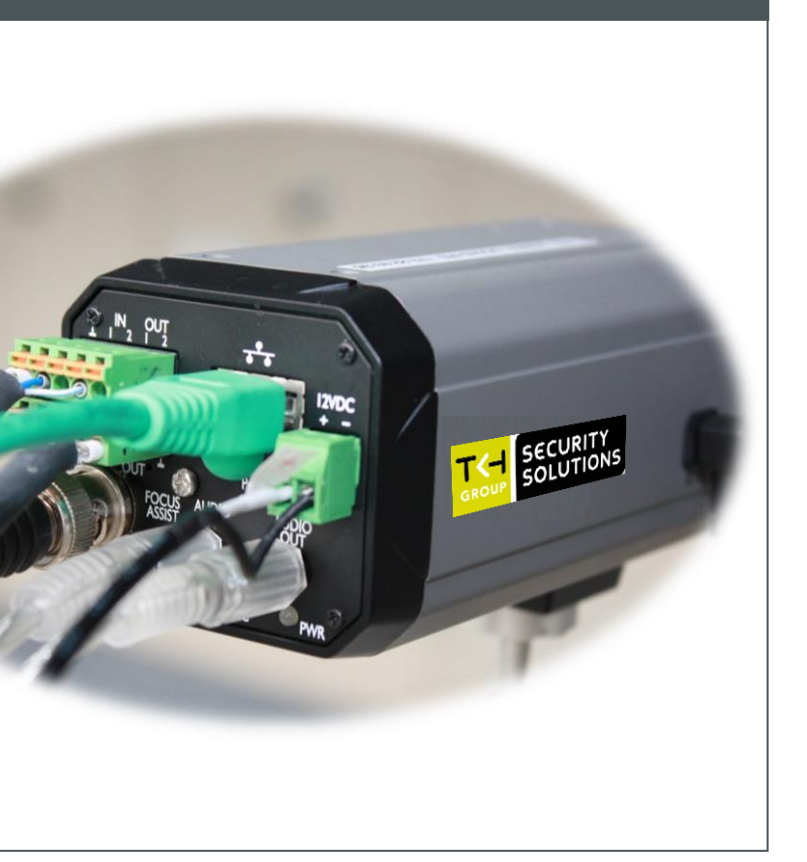

http://www.tkhsecurity.com http://www.tkhsecurity-usa.com

### Install Device Manager (optional)

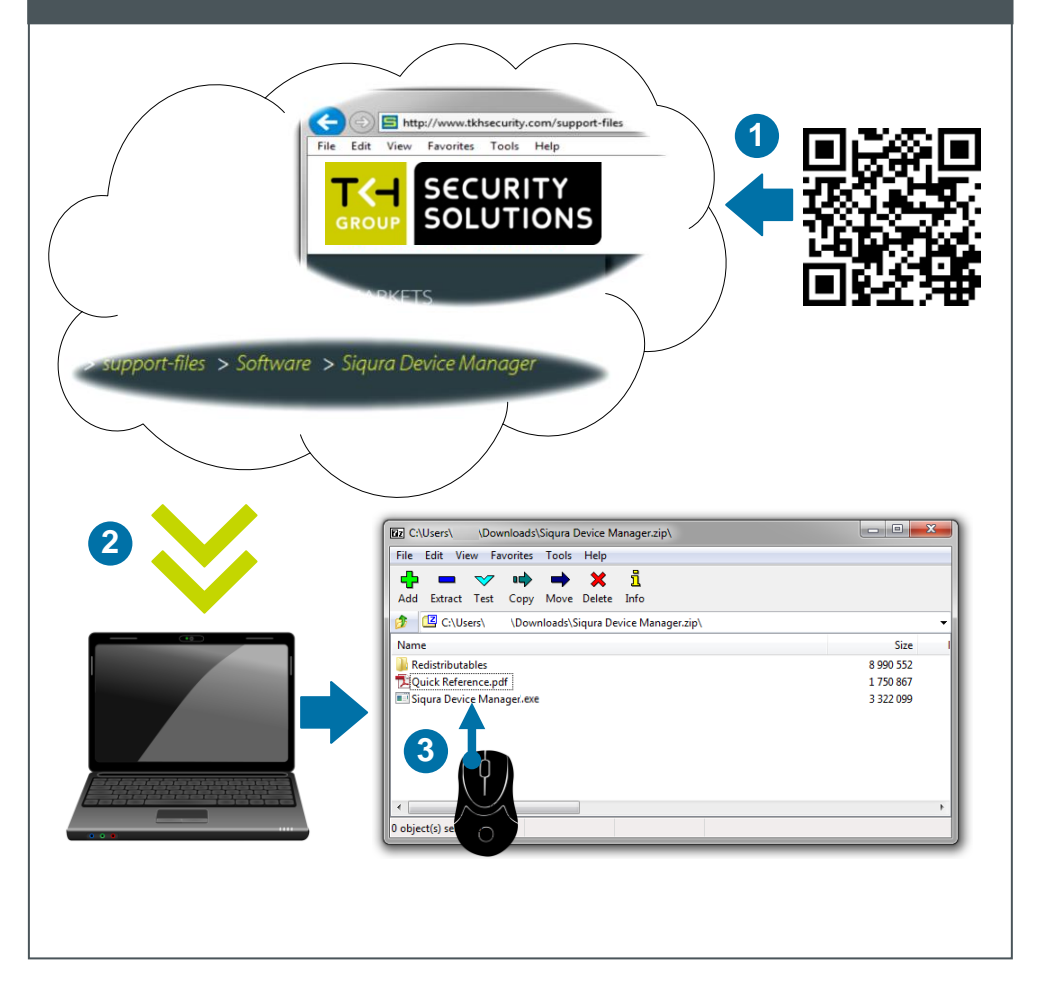

Status

Video

Audi

Data

CC St

PTZ

Security

Logout

Network

## **Open web interface**

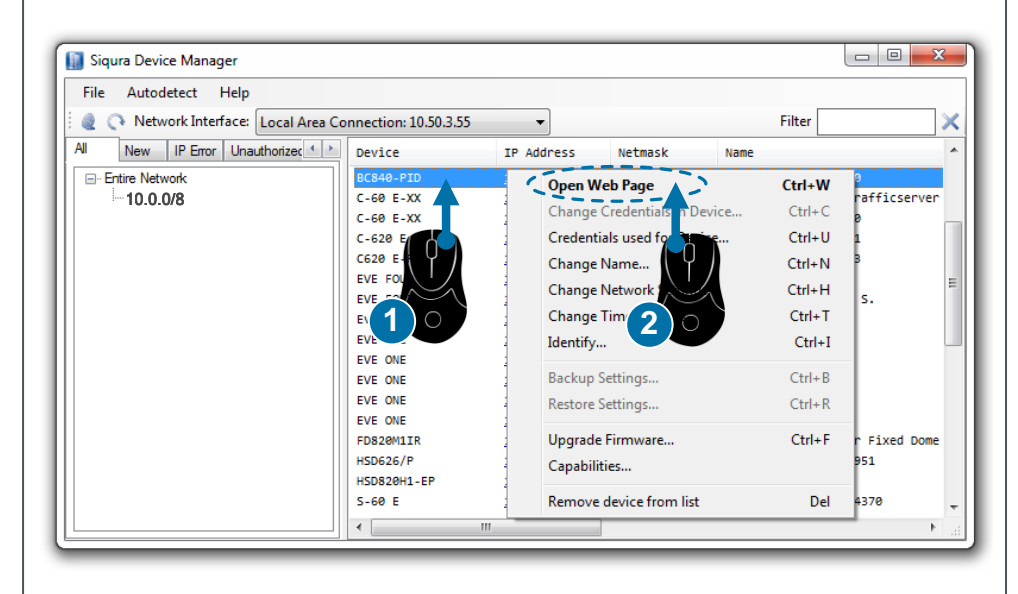

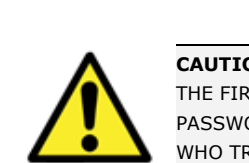

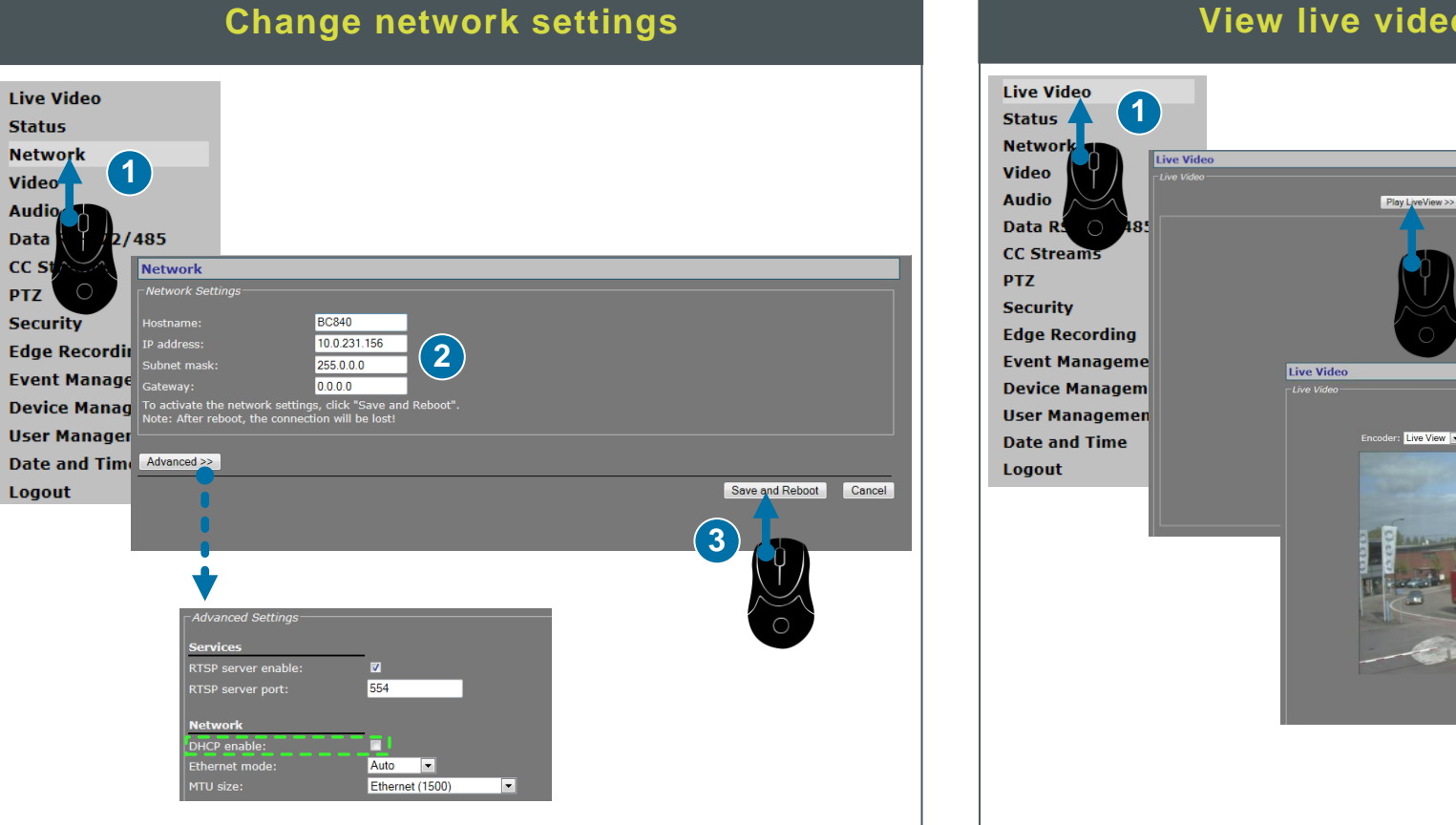

#### View live video via browser

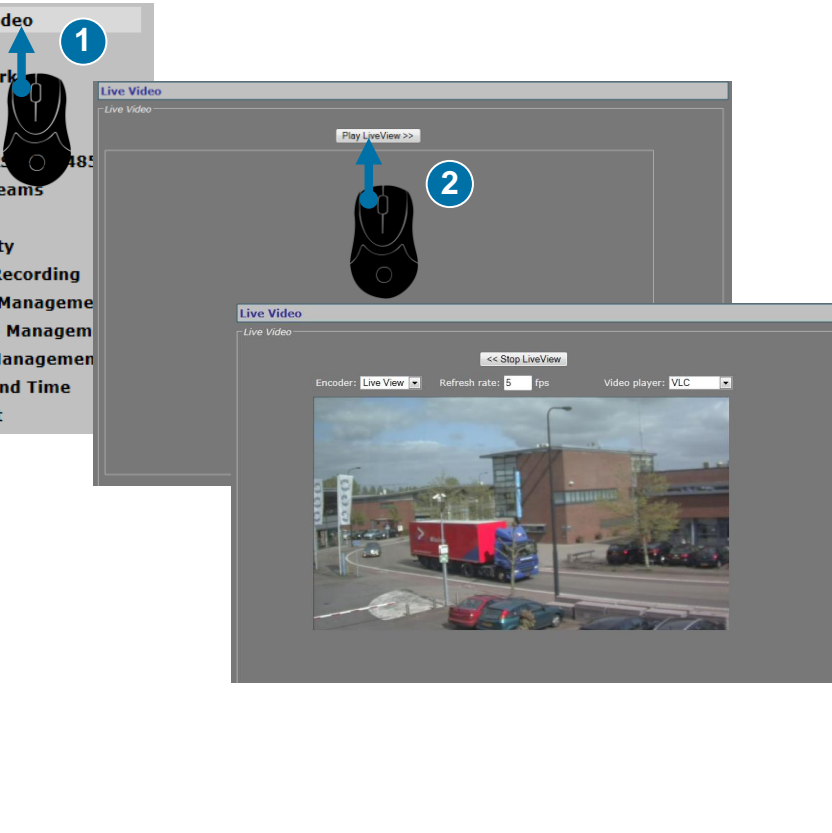

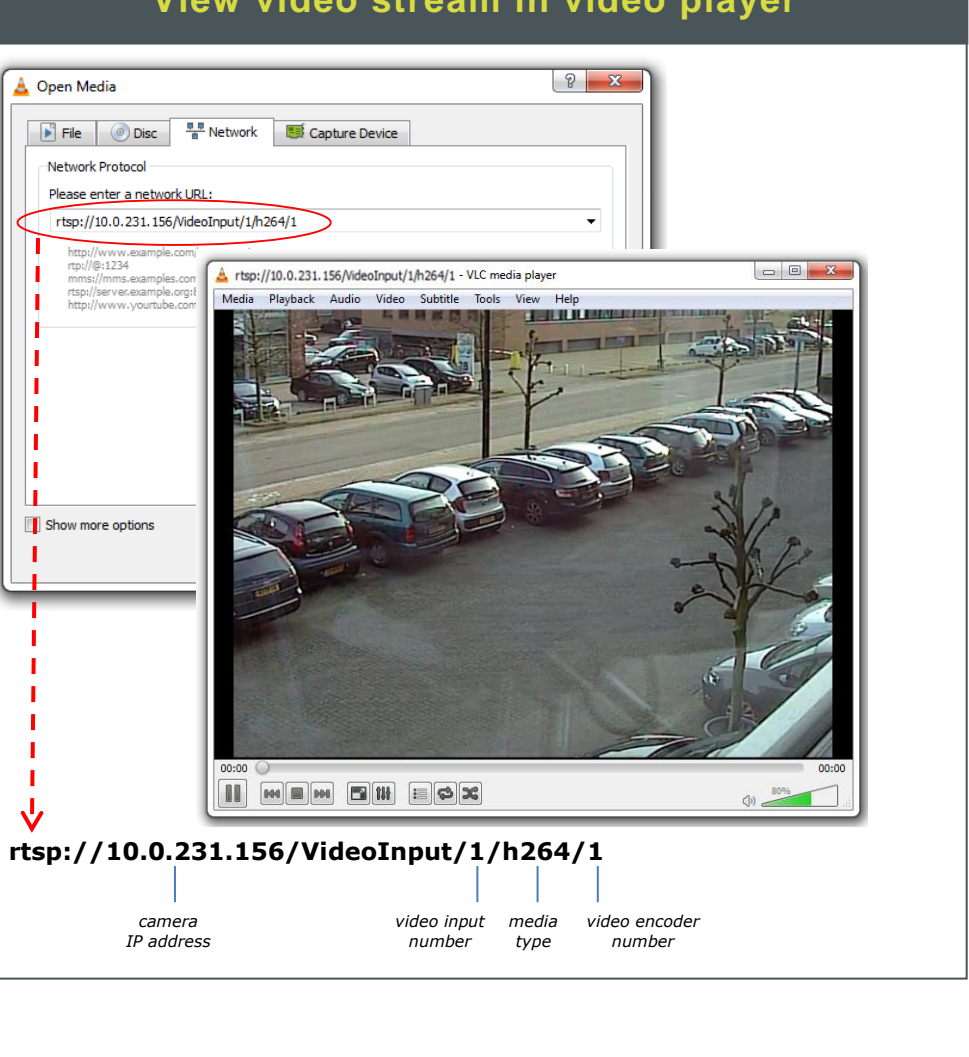

| Log on                                                                                                    |                                                                                                    |
|----------------------------------------------------------------------------------------------------|----------------------------------------------------------------------------------------------------|
| r accounts created yet. Click LOGIN and access the default user name Admin and password 1                     | Authentication Required × The server http://172.2293.36%0 requires a username and password. The server says Sigura. User Name Admin Password:            |
| OGIN and enter your user name and password fo                                                                 | Log In Cancel                                                                                                    |
|                                                                                                    | Authentication Required × The server http://172.19.10.19/80 requires a username and password. The server says: Sigura. User Name: John Password: ******* |
|                                                                                                    | Log In Cancel                                                                                                    |
| <b>CAUTION:</b> MAKE SURE THAT YOU CH.<br>THE FIRST LOGIN. TO KEEP THE ACCC<br>PASSWORD. THIS HELPS TO PREVEN | ANGE THE DEFAULT ADMIN PASSWORD AT<br>DUNT SAFE, CREATE A STRONG, COMPLEX<br>T UNAUTHORISED ACCESS FROM PEOPLE                                           |

WHO TRY TO USE THE DEFAULT ACCOUNT.

### View video stream in video player